## プロジェクト・メンバーの登録方法

申請代表者がオンライン申請を済ませていることが必要。申請ページ: https://project.ccs.tsukuba.ac.jp/e/MCRP2025

にて行う。

## プロジェクト代表者のメンバー登録

- オンライン申請ページ(indico システム)にアクセスし、申請時に用いたアカウントでログ インする。ページ右上に以下のよう な表示があるので、右端の「Login」
  をクリック。
- オンライン申請ページ・左メニューの「Member registration」をクリック 登録完了の確認メールあり。登録期間中は、内容変更が可能。

## プロジェクト代表者以外のメンバー登録

- プロジェクト代表者に、申請 ID 及び登録した申請代表者メールアドレスを教えてもらう。これらの情報が登録に必要。
- オンライン申請ページ(indico システム)にアクセスし、左メニューの「メンバー登録」を クリック。この際、ユーザ・アカウントを作成・ログインする必要はない。
- **注1)** 複数のプロジェクト(課題)に所属するメンバーは、最大3つのプロジェクトに参加可 能。メンバー登録には、所属するプロジェクトすべての申請 ID と申請代表者メールア ドレスが必要。
- **注2)** 確認メールにあるアドレスにアクセスすると、登録内容変更が可能。期間中であれば、 申請 ID と代表者メールアドレスを後から追加することも可能。
- 注3)登録メンバーの氏名・所属が公開される。

#### プロジェクト・メンバーの確認方法

メンバーが登録を済ませたかどうかは、左メニューの「Registered members」から可能。申請 代表者のプロジェクトだけでなく、申請された全てのプロジェクトの登録済みのメンバーがリ ストされているので、「Proposal ID」をクリックしてソートし、自分のプロジェクト申請番号 にすべてのメンバーが登録されていることを確認する。無登録メンバーには登録を催促する。 期間中にメンバーが複数のプロジェクトに属する場合は、ID(2)以降に申請 ID が登録されてい る場合があるので、そちらもチェックする。

**注1)** 本来メンバーでない名前が自分の Proposal ID に登録されていた場合には、 project-register@ccs.tsukuba.ac.jp まで連絡。

# Personal Data

| Surname *                       |                                                                                                    |
|---------------------------------|----------------------------------------------------------------------------------------------------|
|                                 | e.g.) Tomonaga                                                                                                    |
| Given names *                   |                                                                                                    |
|                                 | e.g.) Shinichiro                                                                                                    |
| 漢字氏名(if available)<br>*         | Enter "No", if you do not have names in KANJI.                                                                                        |
|                                 | e.g.) 朝永 振一郎                                                                                                    |
| Email Address *                 | tomonaga@ccs.tsukuba.ac.jp                                                                                                    |
|                                 | The registration will not be associated with any Indico account.                                                                      |
|                                 | Enter and check careful ピッシェクト代表者以外は、この警告は無視して良い                                                                                      |
| Email (institute) *             |                                                                                                    |
|                                 | The email address with a domain name of your affiliated institute. Put the same address as the above, if it is the institutional one. |
| Affiliation *                   |                                                                                                    |
|                                 | e.g.) University of Tsukuba                                                                                                    |
| Country of affiliation          |                                                                                                    |
| *                               | – Select a country – V                                                                                                    |
| Department *                    |                                                                                                    |
|                                 | e.g.) Center for Computational Sciences                                                                                               |
| Gender *                        | – Choose a value – 🗸                                                                                                    |
| Position *                      | Choose a value V                                                                                                    |
| Resident/Non-                   | - Choose a value v 輸出管理、および文科省への                                                                                                    |
| resident *                      |                                                                                                    |
|                                 | See the submission manual for definition                                                                                              |
| Nationality *                   | 居住者・非居住者について: <u>https://www.cc.u-tokyo.ac.jp/guide/application/non-resident.php</u>                                                  |
| Age *                           | 特定類型該当について: <u>https://www.meti.go.jp/policy/anpo/guidance/guidance_6_chert.pdf</u>                                                   |
| Age                             | Age under 41                                                                                                    |
|                                 | Mark your age on April 1st. 2023 2023年4月1日の年齢(35/40歳以下 41歳以上)をチェ                                                                      |
|                                 |                                                                                                    |
| Prop  D(1) *                    | ブロジェクト代表者へ問い合わせること                                                                                                    |
| F10p. 10(1)                     | Proposal ID. If you do not know, ask the project leader.                                                                              |
|                                 |                                                                                                    |
| Project leader's email<br>(1) * |                                                                                                    |
| Prop ID(2)                      | 最大3課題まで参加可能                                                                                                    |
|                                 | If you participate in more than one project 机系和の低素者に ID と email を尋ねる                                                                  |
| Desire the last set of the      |                                                                                                    |
| Project leader's email<br>(2)   |                                                                                                    |